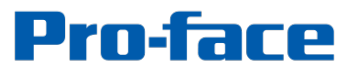

by Schneider Electric

### System Monitor Update Guide for PS5000

2017, November Schneider Electric Japan Holdings Ltd.

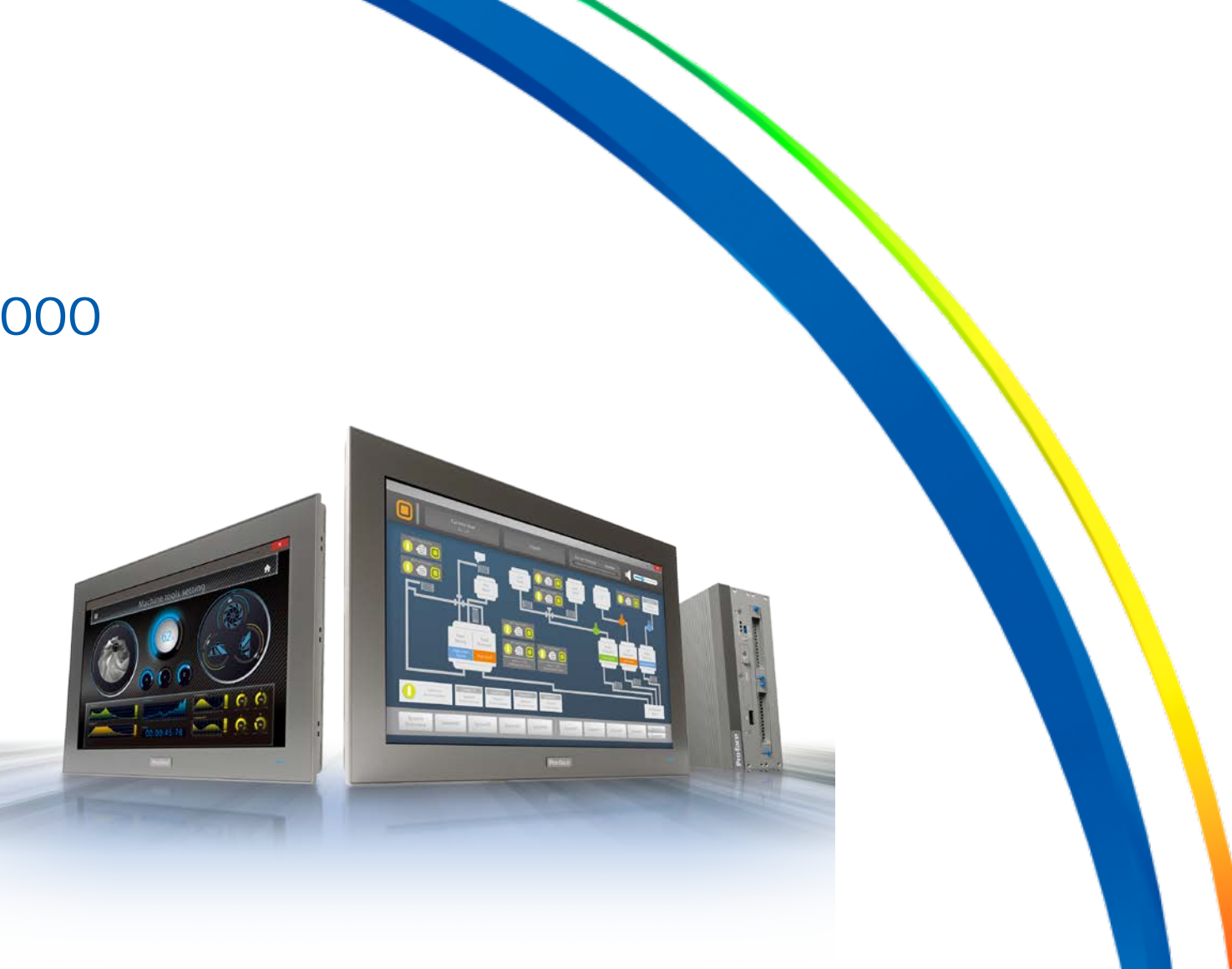

#### Overview

#### Download of New System Monitor

Download the update program from the link below. http://www.pro-face.com/otasuke/download/ps/ps5000/system\_monitor2.htm

SystemMonitorAgentSetup\_Pro-face SystemMonitorDriver\_Pro-face SystemMonitorServerSetup\_Pro-face

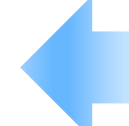

Download the three files on the left. Copy them to the PS5000 Series. For how to use, see the update procedures 1 to 3 that will be described later.

#### Overview

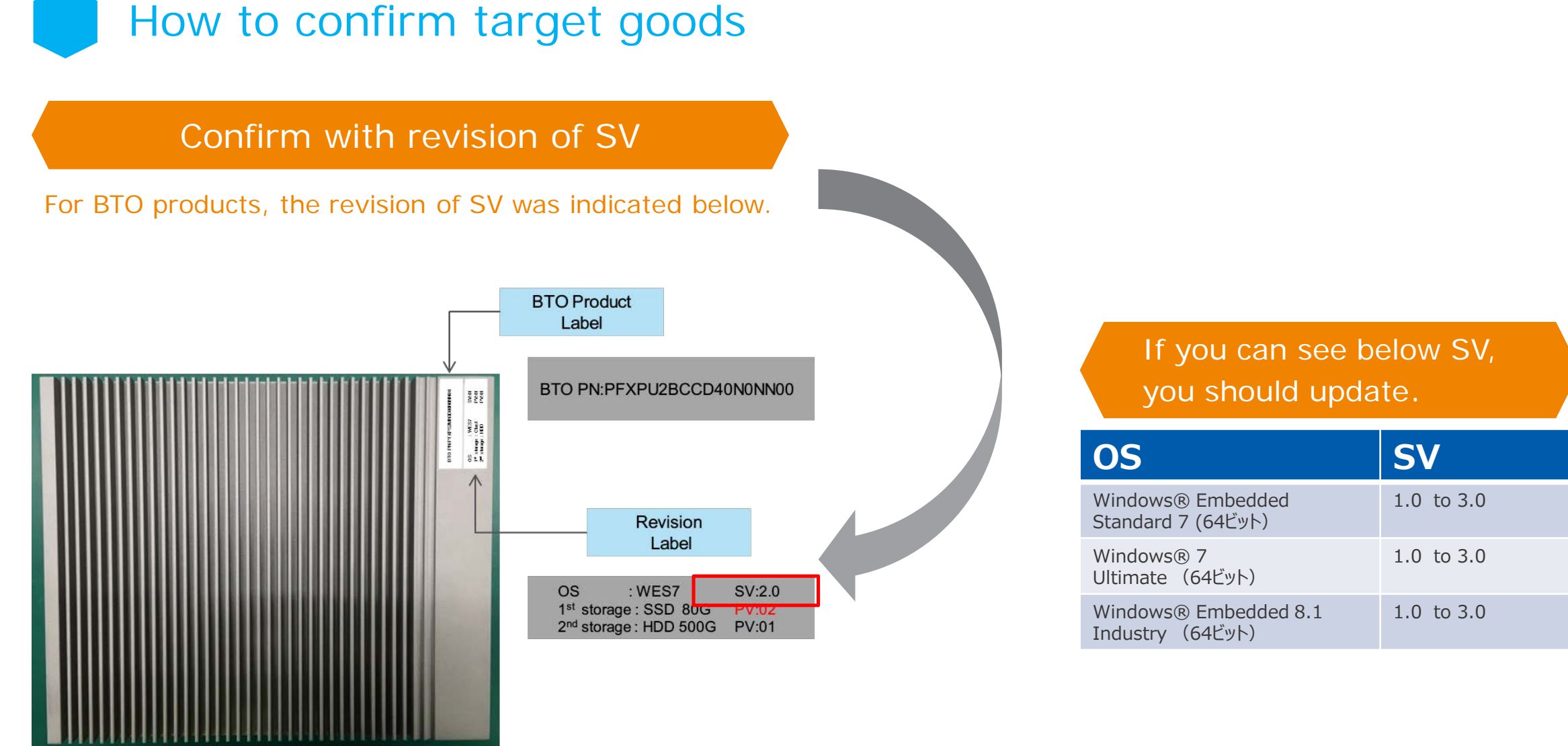

### Overview

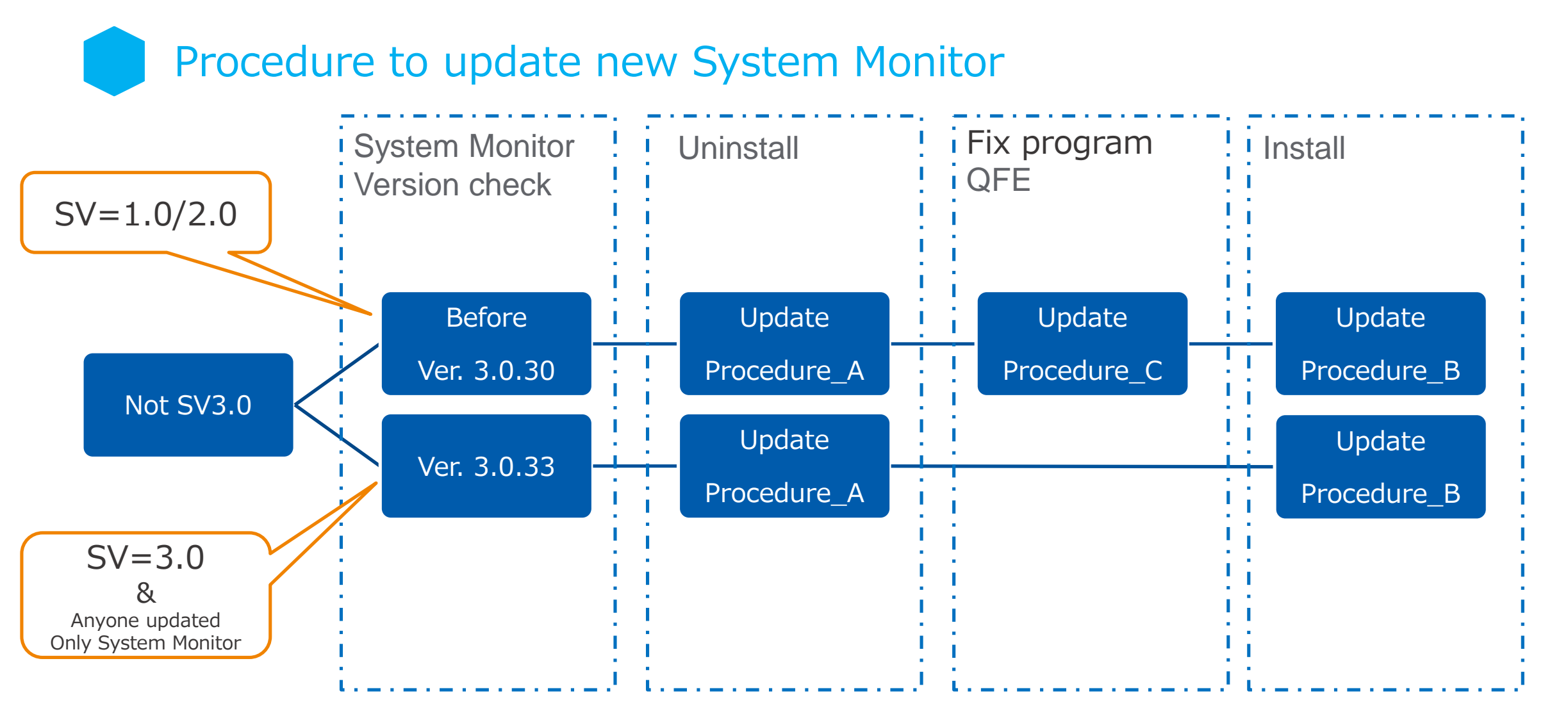

## Update Procedure\_A

Uninstall the old System Monitor.

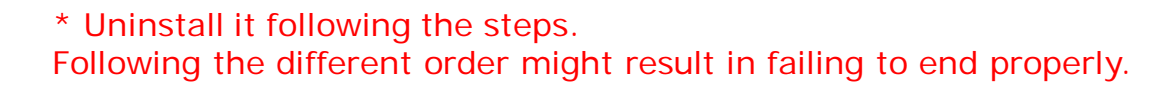

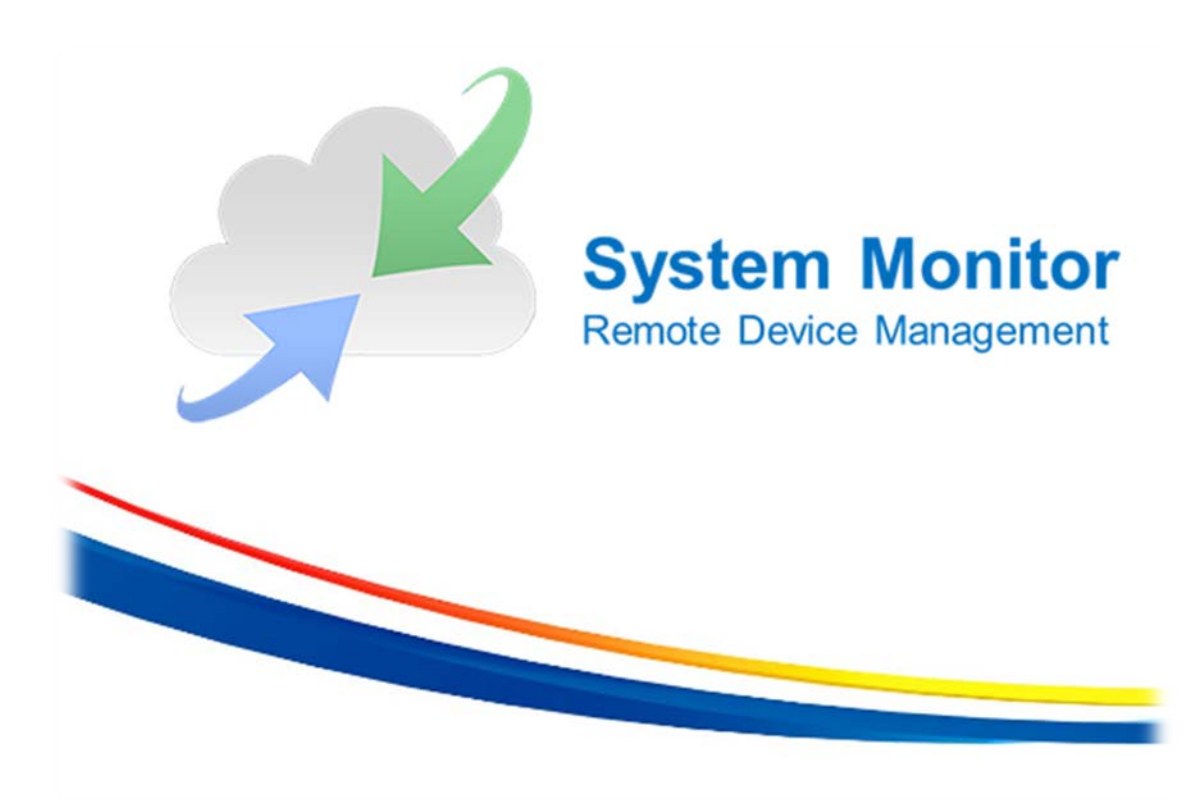

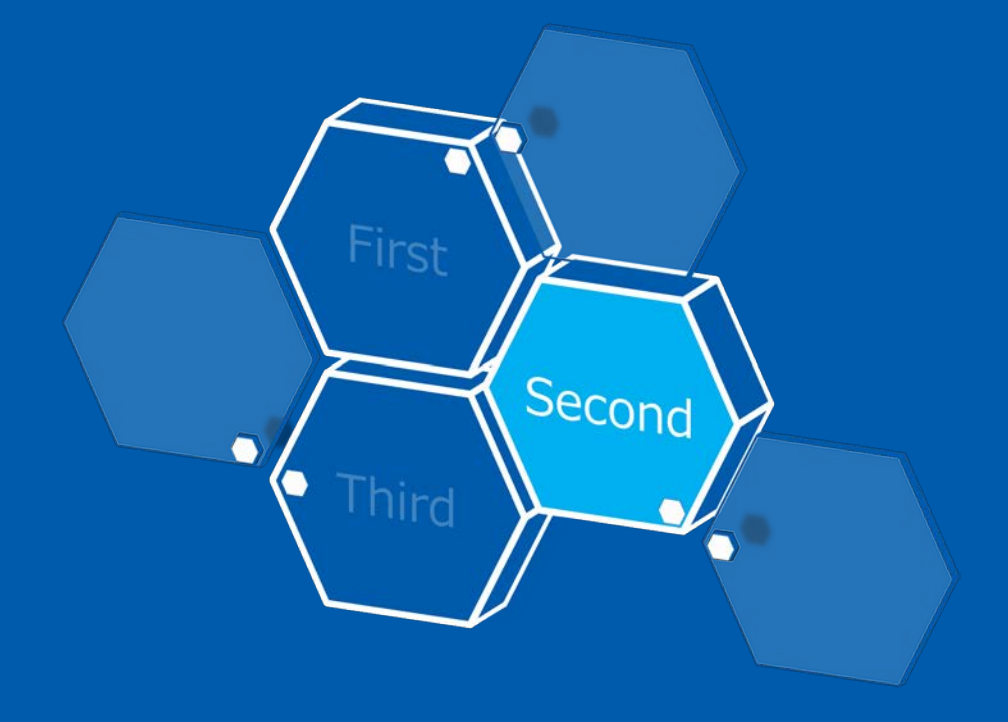

1. Select Windows [Start] – [Control Panel] – [Uninstall a program].

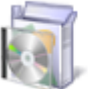

Programs Uninstall a program

- 2. If the version of the installed System Monitor is for the old one, go to 3.
  - \* If it's already for the new System Monitor, this step is not necessary. Close [Uninstall a program] to end the work.

| Service Contract PenMount Windows USB Driv | /er V2.4.4.346 Kev.3 | PenMount                        | //28/2017  |         |             |
|--------------------------------------------|----------------------|---------------------------------|------------|---------|-------------|
| PostgreSQL 9.2 (x86)                       |                      | PostgreSQL Global Developmen    | 7/28/2017  | 133 MB  | 9.2         |
| R Pro-face Remote HMI Server               |                      | Digital Electronics Corporation | 4/26/2015  | 12.2 MB | 1.10.000    |
| psqIODBC                                   |                      | PostgreSQL Global Developmen    | 8/13/2015  | 3.76 MB | 09.02.0100  |
| - 💥 Realtek High Definition Audiq          | Driver               | Realtek Semiconductor Corp.     | 7/28/2017  |         | 6.0.1.7512  |
| 💷 SUSI                                     |                      | Pro-face                        | 8/13/2015  | 2.12 MB | 4.0.12861.0 |
| System Monitor Server                      |                      | Pro-face                        | 10/20/2015 | 73.4 MB | 3.0.30      |
| 🜌 System Monitoring Agent                  |                      | Pro-face                        | 10/20/2015 | 14.4 MB | 3.0.30      |
|                                            |                      |                                 |            |         |             |

3.0.34 : New System Monitor Version

3. Execute the downloaded file, "SystemMonitorServerSetup\_Pro-face".

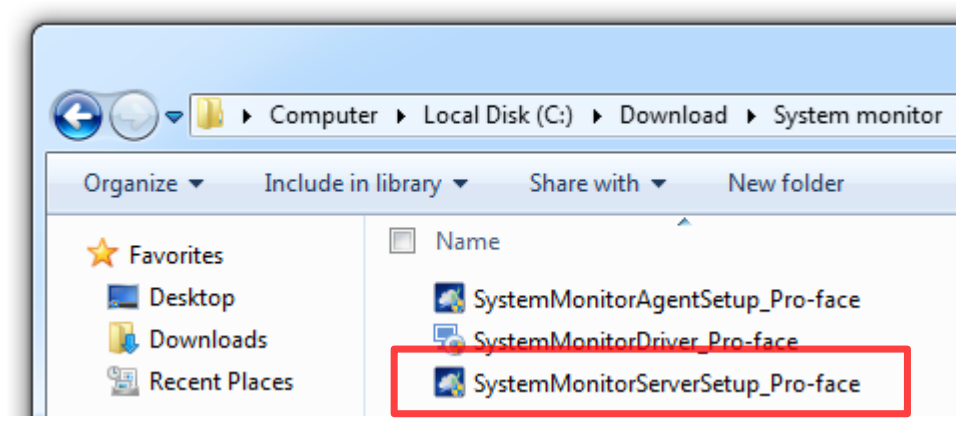

\* Uninstall the System Monitor Server using the downloaded file instead of [Uninstall a program].

4. The following window appears while it's being executed. Select [Uninstall].

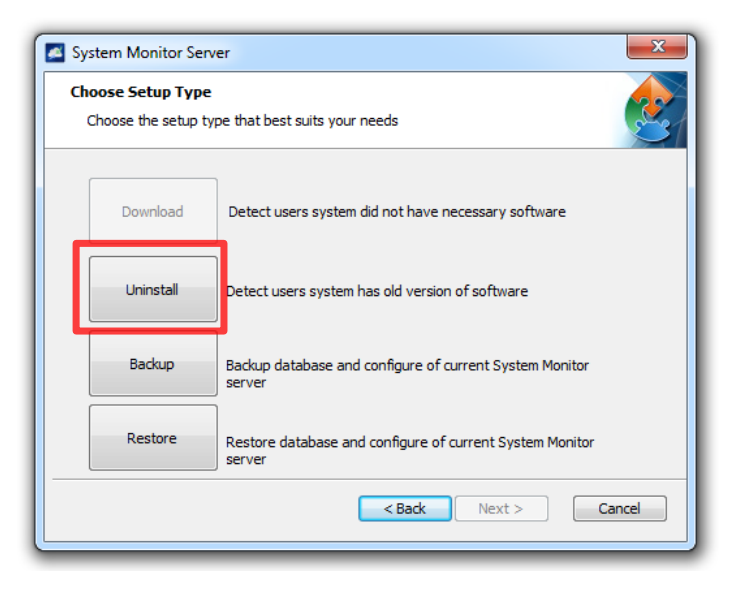

5. The Apache Tomcat Uninstall window appears while it's being executed. Select [Uninstall].

| 🛃 Apache Tomcat U                     | Jninstall                                                                | X     |
|---------------------------------------|--------------------------------------------------------------------------|-------|
| Uninstall Apache<br>Remove Apache To  | Tomcat omcat from your computer.                                         |       |
| Apache Tomcat will<br>uninstallation. | l be uninstalled from the following folder. Click Uninstall to start the |       |
| Uninstalling from:                    | C:\Program Files (x86)\Apache Software Foundation\                       |       |
| Nullsoft Install System               | V2,46                                                                    | ancel |

6. You are asked if you remove all files or choices are displayed. Select [Yes]. Uninstallation of "Apache Tomcat" is completed.

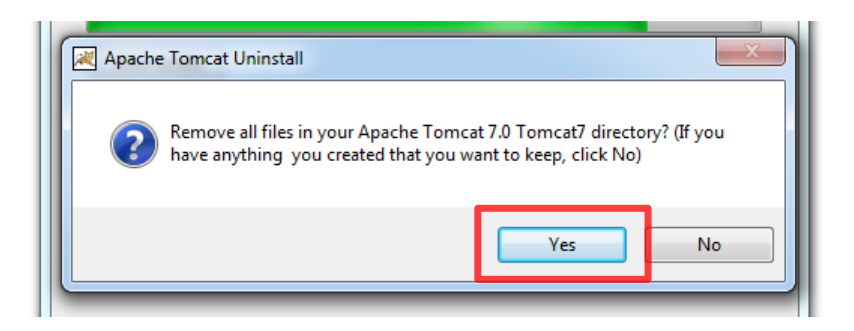

7. The following window appears while the "Apache Tomcat" is being removed. Select [Yes].

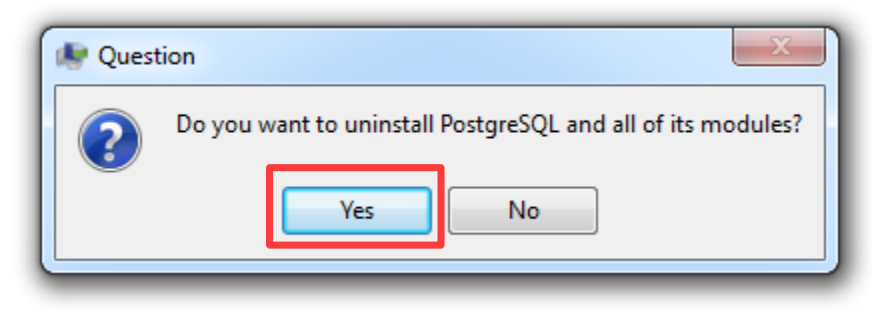

8. When the following window appears, press [OK].

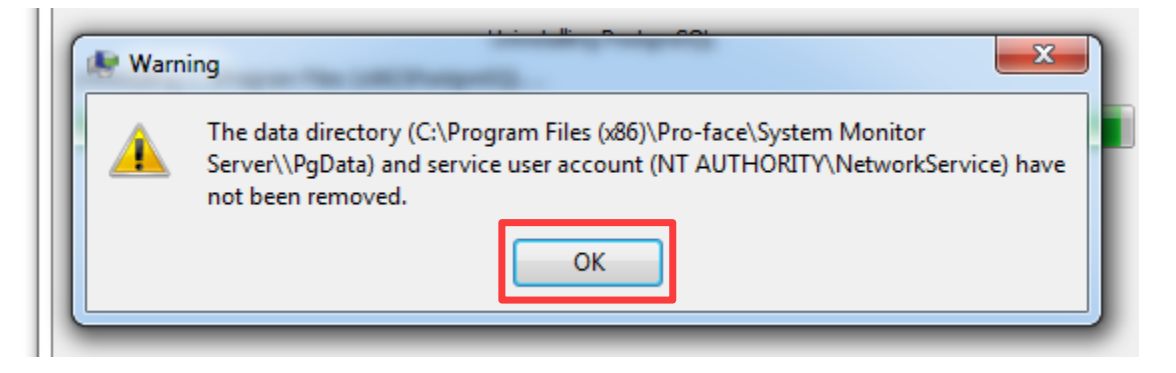

9. Uninstallation of the System Monitor Server is completed.

10. On [Uninstall a program], select "System Monitoring Agent" and press [Uninstall]. The following window appears. Select [Yes]. The process of uninstallation is completed.

| Organize 🔹 Uninstall Repair                                                |                   |                                                                                                    |               |           |                    |
|----------------------------------------------------------------------------|-------------------|----------------------------------------------------------------------------------------------------|---------------|-----------|--------------------|
| Name                                                                       |                   | Publisher                                                                                                    | Installed On  | Size      | Version            |
| 💋 Adobe Flash Player 11 ActiveX                                            |                   | Adobe Systems Incorporated                                                                                                    | 7/28/2017     | 6.00 MB   | 11.7.700.22        |
| 🍪 BacklightControl                                                         |                   | Pro-face                                                                                                    | 10/20/2015    | 1.81 MB   | 1.0.2              |
| Intel(R) Network Connections 20.0.                                         | 10.0              | Intel                                                                                                    | 7/28/2017     | 35.4 MB   | 20.0.10.0          |
| 1 Intel® Graphics Driver                                                   |                   | Intel Corporation                                                                                                    | 7/28/2017     | 74.2 MR   | 10.18,14.41        |
| 😹 Intel® Management Engine Comp                                            | one Programs and  | d Features                                                                                                    | 10000         |           | .1730              |
| 🔁 Intel® Rapid Storage Technology                                          |                   |                                                                                                    |               |           | .1002              |
| <table-of-contents> Intel® USB 3.0 eXtensible Host Con</table-of-contents> | ntro 🥼 Are        | you sure you want to uninstall Syste                                                                                                    | em Monitoring | Agent?    | 33                 |
| 🕌 Java 7 Update 71                                                         | _                 |                                                                                                    |               |           | 0                  |
| 🕌 Java 7 Update 71 (64-bit)                                                | I In the          | for the second second sec | Ver           | No        | 0                  |
| 5.2 Microsoft .NET Framework                                               |                   | future, do not show me this dialog t                                                                                                    |               |           | 209                |
| 🥪 Microsoft Silverlight                                                    |                   | witcrosoft Corporation                                                                                                    | 4/20/2013     | DIVI C.UC | <del>1</del> 118.0 |
| Microsoft Visual C++ 2008 Redistrik                                        | butable - x64 9   | Microsoft Corporation                                                                                                    | 4/26/2015     | 788 KB    | 9.0.30729          |
| Microsoft Visual C++ 2008 Redistrik                                        | butable - x86 9   | Microsoft Corporation                                                                                                    | 8/13/2015     | 600 KB    | 9.0.30729.6        |
| Microsoft Visual C++ 2010 x64 Red                                          | listributable - 1 | Microsoft Corporation                                                                                                    | 7/28/2017     | 13.8 MB   | 10.0.40219         |
| Microsoft Visual C++ 2010 x86 Red                                          | listributable - 1 | Microsoft Corporation                                                                                                    | 7/28/2017     | 11.8 MB   | 10.0.40219         |
| 🐯 PenMount Windows USB Driver V2.                                          | .4.4.346 Rev.3    | PenMount                                                                                                    | 7/28/2017     |           |                    |
| Pro-face Remote HMI Server                                                 |                   | Digital Electronics Corporation                                                                                                    | 4/26/2015     | 12.2 MB   | 1.10.000           |
| 💷 psqIODBC                                                                 |                   | PostgreSQL Global Developmen                                                                                                    | 8/13/2015     | 3.76 MB   | 09.02.0100         |
| 😹 Realtek High Definition Audio Drive                                      | er                | Realtek Semiconductor Corp.                                                                                                    | 7/28/2017     |           | 6.0.1.7512         |
| SUSI                                                                       |                   | Pro-face                                                                                                    | 8/13/2015     | 2.12 MB   | 4.0.12861.0        |
| 📝 🚅 System Monitoring Agent                                                |                   | Pro-face                                                                                                    | 10/20/2015    | 14.4 MB   | 3.0.30             |
|                                                                            |                   |                                                                                                    |               |           |                    |

#### 11. Uninstall "SUSI" following the same step as 10.

| sqlODBC                                | PostgreSQL Global Developmen | 8/13/2015 | 3./6 MB | 09.02.0100  |
|----------------------------------------|------------------------------|-----------|---------|-------------|
| 🔀 Realtek High Definition Audio Driver | Realtek Semiconductor Corp.  | 7/28/2017 |         | 6.0.1.7512  |
| SUSI                                   | Pro-face                     | 8/13/2015 | 2.12 MB | 4.0.12861.0 |

## Update Procedure\_B

Install the new System Monitor.

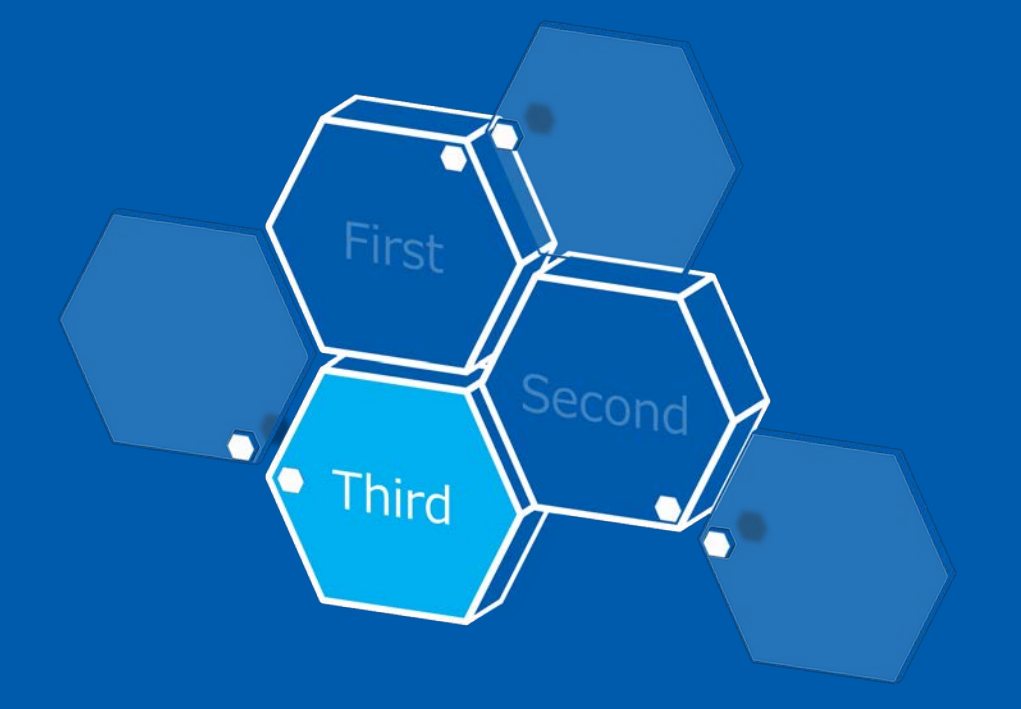

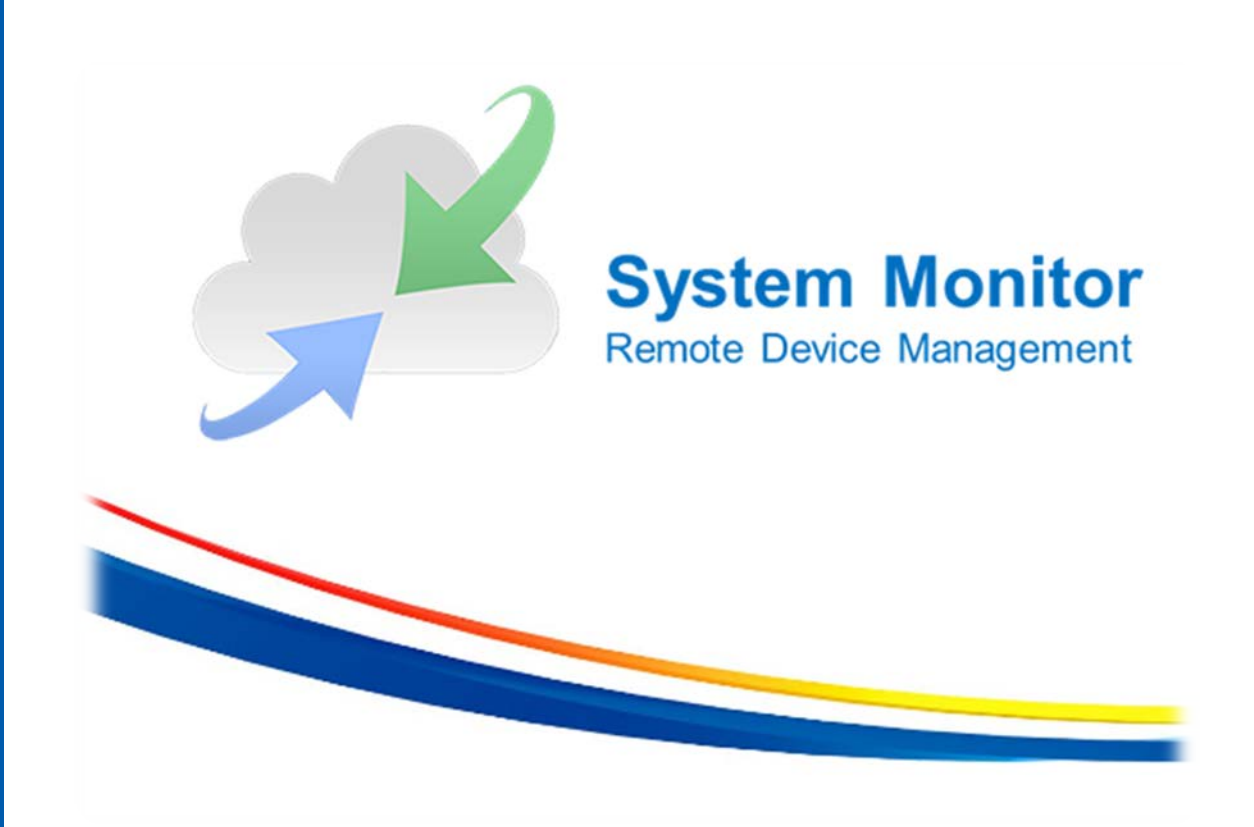

1. Execute the downloaded file for the new one, "SystemMonitorDriver\_Pro-face".

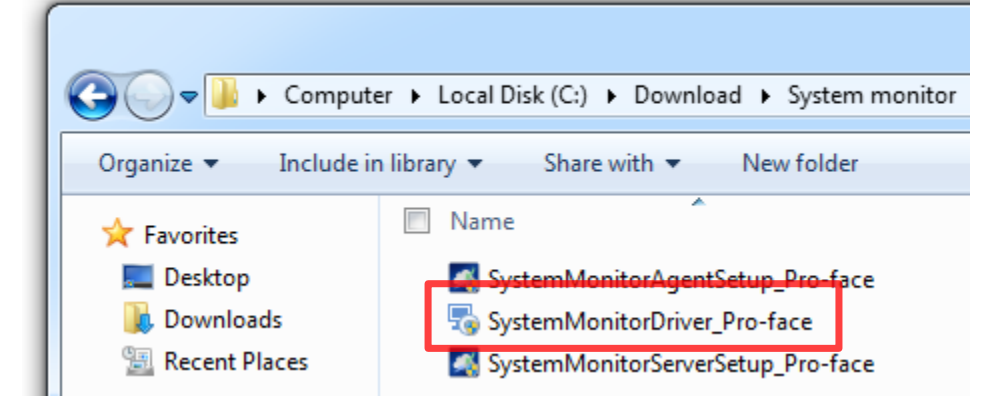

2. When a setup type of window appears while the file is being executed, select [Typical] to proceed.

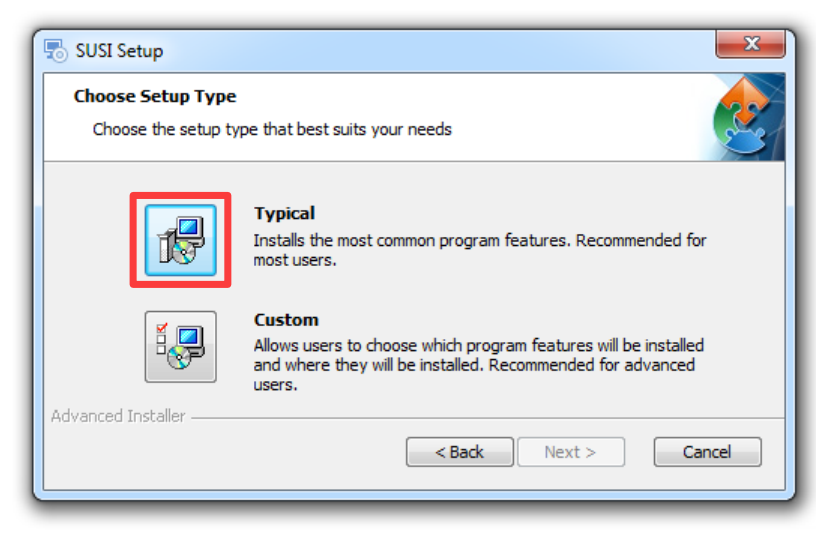

3. Installation of SUSI (System Monitor Driver) is completed.

4. Execute the downloaded file for the new one, "SystemMonitorAgentSetup\_Pro-face".

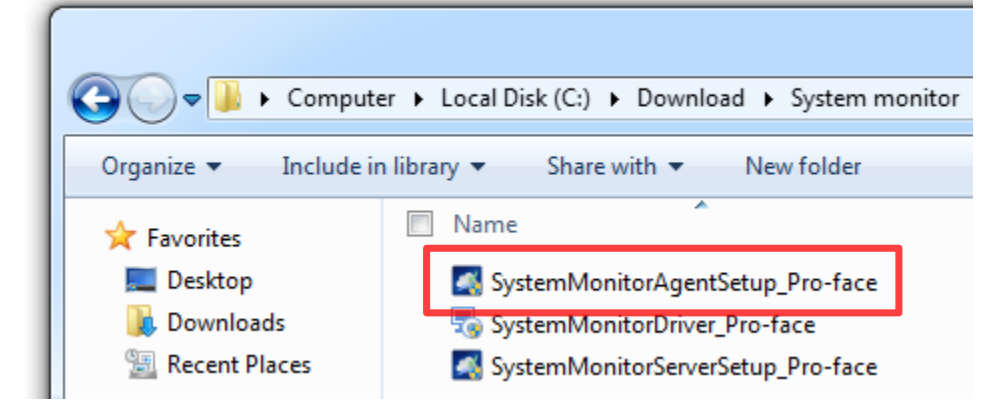

5. When the server setup window appears while the file is being executed, configure the following setting.

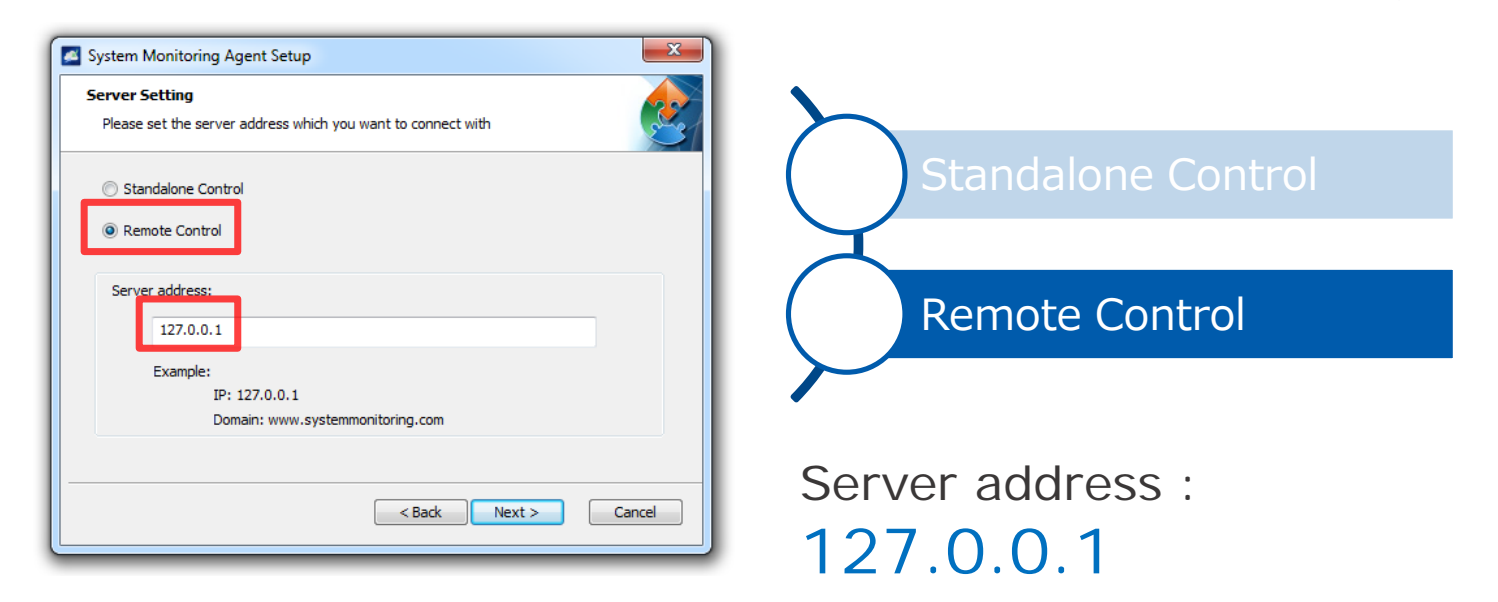

6. When the VNC Setting window appears, select "Default Setting" to proceed.

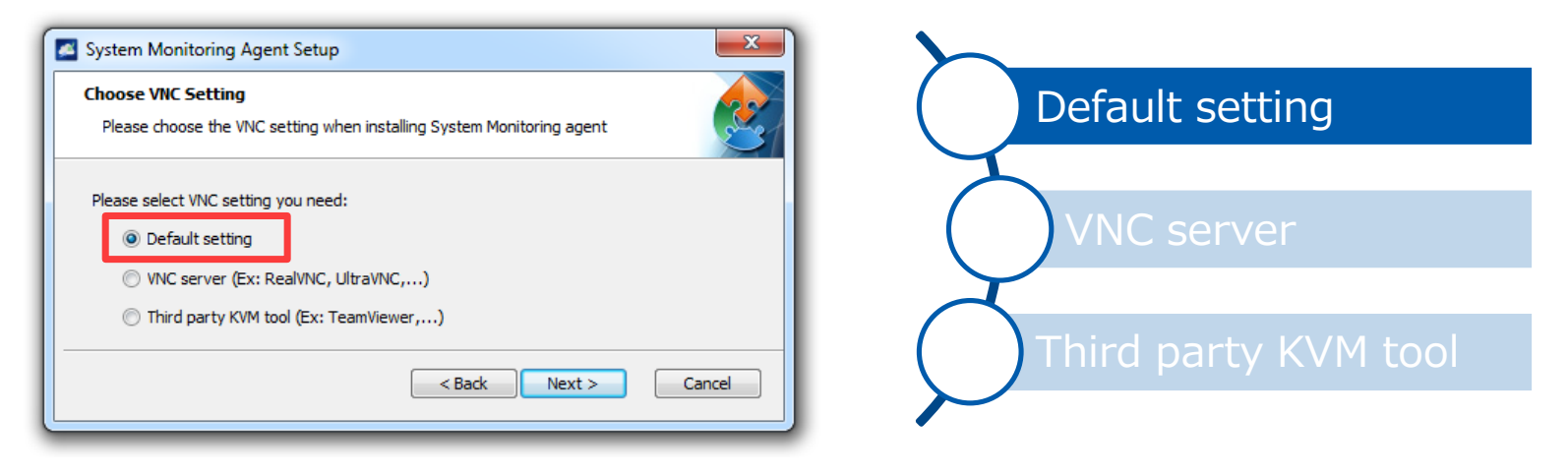

- 7. Installation of the System Monitoring Agent is completed.
- 8. Execute the downloaded file for the new one, "SystemMonitorServerSetup\_Pro-face".

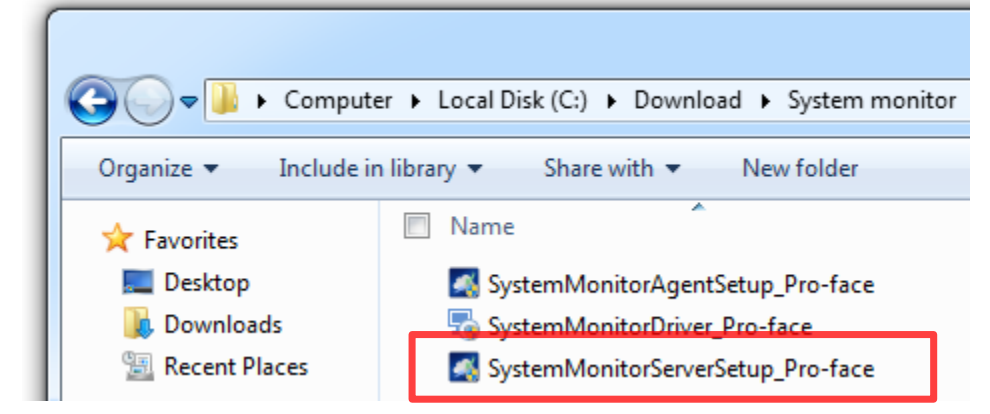

9. When the Tomcat Server Setting window appears while the file is being executed, proceed with the following setting.

| System Monitor Server                                                                                          |
|----------------------------------------------------------------------------------------------------|
| Tomcat Server Attributes Please configure the Tomcat server attributes                                         |
| To install in this folder, dick "Next". To install to a different folder, enter it below or click<br>"Browse". |
| C:\Program Files (x86)\Apache Software Foundation\ Browse                                                      |
| HTTP Port Number:<br>8080                                                                                      |
| < Back Next > Cancel                                                                                           |

#### HTTP Port Number : 8080

10. When the PostageSQL Server Password Setting window appears, enter the password as shown below and proceed.

| System Monitor Server                                                                                           |  |  |  |  |
|----------------------------------------------------------------------------------------------------|--|--|--|--|
| PostgreSQL Server Setting Please configure the PostgreSQL server attributes                                     |  |  |  |  |
| To install in this folder, click "Next". To install to a different folder, enter it below or click<br>"Browse". |  |  |  |  |
| C:\Program Files (x86)\PostgreSQL\ Browse                                                                       |  |  |  |  |
| Password:                                                                                                    |  |  |  |  |
| Retype Password:                                                                                                |  |  |  |  |
| < Back Next > Cancel                                                                                            |  |  |  |  |

Password : admin \* Retype password : admin

\* It is the password specified on the System Monitor at shipping from the factory. If 15 another password exists for management, enter it.

11. When the window related with recovery of the database appears, select the following to proceed.

| System Monitor Server                                                  |                                     |
|------------------------------------------------------------------------|-------------------------------------|
| Restore System Monitor Database                                        |                                     |
| You can restore your System Monitor database at this step              | I do not need to restore database   |
| Whitch option do you want?                                             |                                     |
|                                                                        |                                     |
| I do not need to restore database      Destars Sustan Manitar database | Restore System Monitor database     |
|                                                                        | in the store system normal database |
| < Back Next > Cancel                                                   |                                     |
|                                                                        |                                     |

12. When the System Monitor Server Password Setting window appears, enter the password as shown below and proceed.

| Login Information<br>Please set administrator user i | nformation |        | 2      |
|------------------------------------------------------|------------|--------|--------|
| Login account:                                       |            |        |        |
| admin                                                |            |        |        |
| Login password:                                      |            |        |        |
| •••••                                                |            |        |        |
| Retype password:                                     |            |        |        |
| •••••                                                |            |        |        |
|                                                      |            |        |        |
|                                                      |            |        |        |
|                                                      | < Back     | Next > | Cancel |

Login Password : admin \* Retype password : admin

\* It is the password specified on the System Monitor at shipping from the factory. If 16 another password exists for management, enter it.

- 13. Installation of the System Monitor Server is completed.
- 14. Select Windows [Start] [Control Panel] [Uninstall a program].

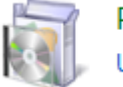

Programs Uninstall a program

15. Make sure that the version of the installed System Monitor is for the new one.

| 🖙 PenMount Windows USB Di   | river V2.4.4.346 Rev.3 | PenMount                        | //28/201/ |         |             |
|-----------------------------|------------------------|---------------------------------|-----------|---------|-------------|
| PostgreSQL 9.2 (x86)        |                        | PostgreSQL Global Developmen    | 7/28/2017 | 133 MB  | 9.2         |
| Pro-face Remote HMI Serve   | r                      | Digital Electronics Corporation | 4/26/2015 | 12.2 MB | 1.10.000    |
| psqIODBC                    |                        | PostgreSQL Global Developmen    | 8/13/2015 | 3.76 MB | 09.02.0100  |
| Kealtek High Definition Aug | io Driver              | Realtek Semiconductor Corp.     | 7/28/2017 |         | 6.0.1.7512  |
| SUSI                        |                        | Pro-face                        | 7/28/2017 | 2.20 MB | 4.0.14441.0 |
| System Monitor Server       |                        | Pro-face                        | 7/28/2017 | 74.1 MB | 3.0.34      |
| 🌌 System Monitoring Agent   |                        | Pro-face                        | 7/28/2017 | 14.4 MB | 3.0.34      |

3.0.34 : The version of System Monitor

### Update Procedure\_C

#### Install hotfix (QFE).

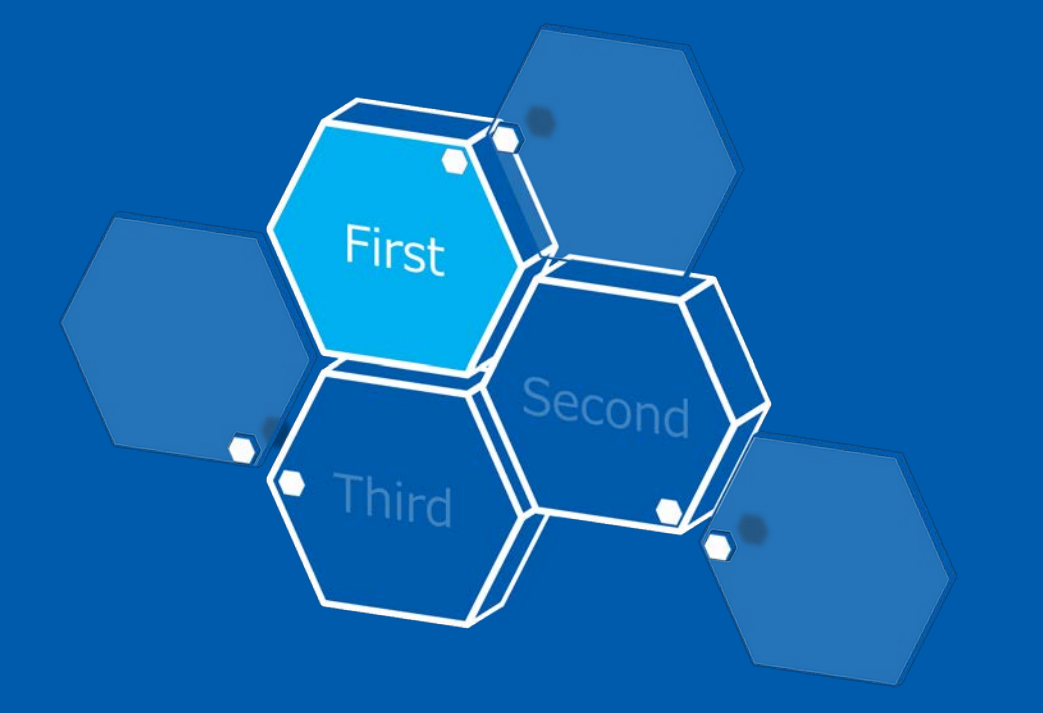

In order to run new System Monitor compatible, it's necessary to support SHA-2 digital signature. Access the Microsoft site and install the update program to Windows.

\* For a Win8.1 environment, this step is not necessary. Go to the update procedure\_B.

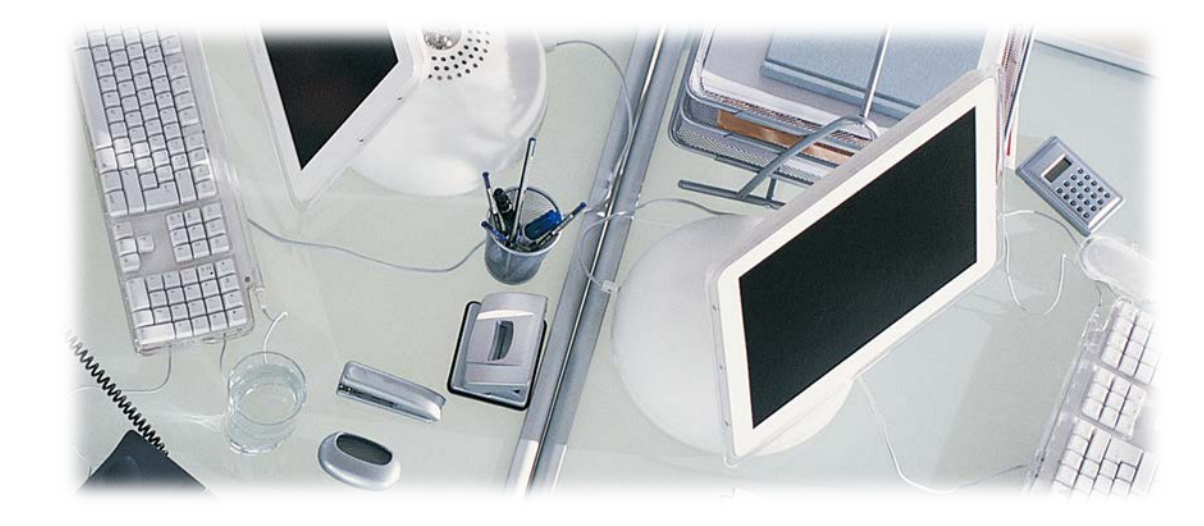

#### Update Procedure\_C – Install hotfix (QFE).

1. Access the Microsoft site below. https://www.microsoft.com/en-US/download/details.aspx?id=46148

2. Scroll the screen to find the following display. Select the OS language you are using and click on the Download button.

| Select Language: | English | • | Download |
|------------------|---------|---|----------|
|                  |         |   |          |

3. Copy the downloaded file called "Windows6.1-KB3033929-x64.msu" to any folder of the PS5000 and execute it.

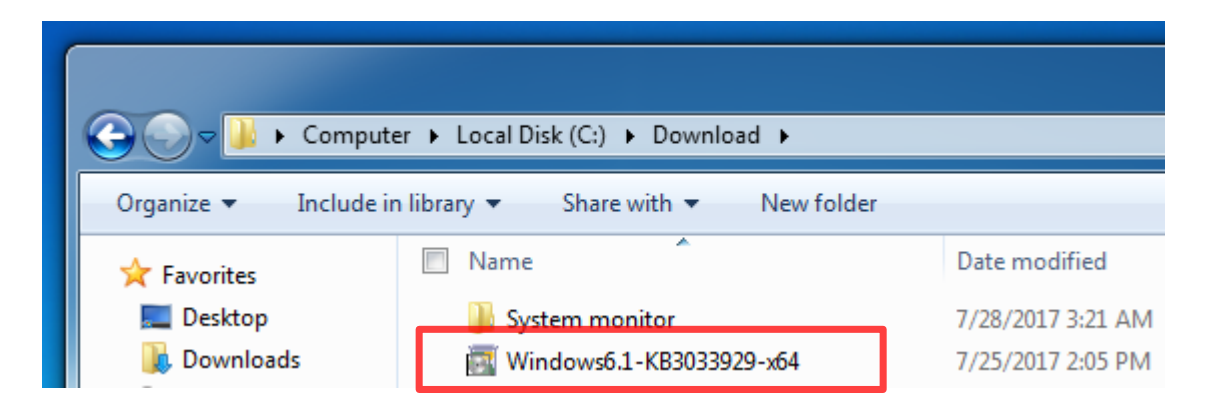

#### Update Procedure\_C - Install hotfix (QFE).

4. The following window appears. Click on the [Yes] button.

| Windows Update Standalone Inst                                   | aller                                     | X    |
|------------------------------------------------------------------|-------------------------------------------|------|
| Do you want to install the follow<br>Security Update for Windows | ving Windows software upda<br>(KB3033929) | ite? |
|                                                                  | Yes                                       | 10   |

**5.** The update program is installed. After the installation is completed, click on [Restart Now] to restart Windows.

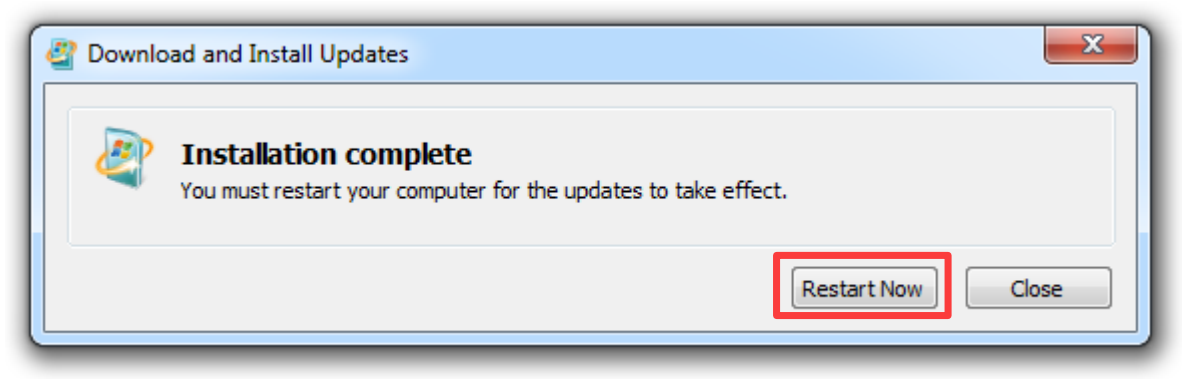

# **Pro-face**

by Schneider Electric

©2017 Schneider Electric Japan Holdings Ltd. All Rights Reserved.